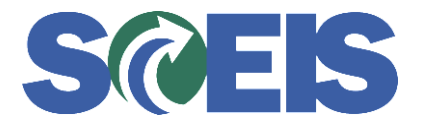

## **STATES** SRM Guide to Hard Stop and Common Errors

| <b>Problem:</b> This error was caused by trying to remove the GR Indicator in SRM after a Goods Receipt had been processed on the Line Item.                                                                                                    | Error or Issue                                                   | Resolution                                                                                                    |
|----------------------------------------------------------------------------------------------------|------------------------------------------------------------------|----------------------------------------------------------------------------------------------------|
| <ul> <li>Back-End Error:<br/>Purchase order still<br/>contains faulty items</li> <li>Solution:         <ol> <li>Go to the "Related Documents" tab in SRM.</li> <li>Place the Purchase Order in Edit mode and<br/>select the checkbox for the Goods Receipt /<br/>Confirmation of Performance of Service.</li> <li>Select "Check" so the system will validate all of<br/>the software, applications, and programs. Then<br/>the error will disappear because the root problem<br/>has been resolved.</li> <li>Now select Order, then refresh the page until the<br/>status of the Purchase Order is Ordered.</li> </ol> </li> </ul> | Back-End Error:<br>Purchase order still<br>contains faulty items | <ul> <li>Problem: This error was caused by trying to remove the GR Indicator in SRM after a Goods Receipt had been processed on the Line Item.</li> <li>Solution: <ol> <li>Go to the "Related Documents" tab in SRM.</li> <li>Place the Purchase Order in Edit mode and select the checkbox for the Goods Receipt / Confirmation of Performance of Service.</li> <li>Select "Check" so the system will validate all of the software, applications, and programs. Then the error will disappear because the root problem has been resolved.</li> <li>Now select Order, then refresh the page until the status of the Purchase Order is Ordered.</li> </ol> </li> </ul> |